# REFIS

Como proceder?

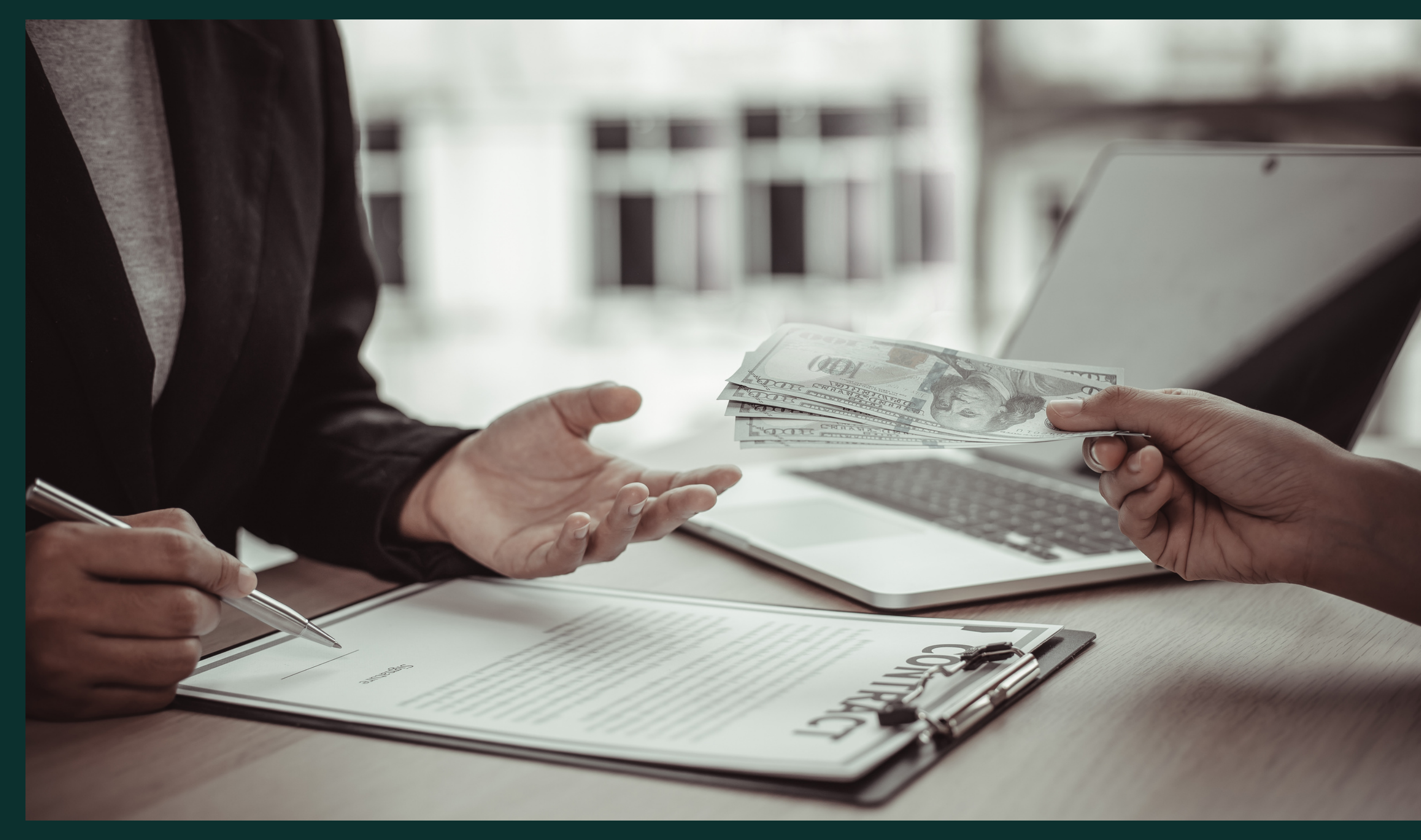

# Como funciona a forma de pagamento do REFIS?

- **→** Formas de pagamento:
- Opção 1 Pagamento à vista
- Redução de 90% (noventa por cento) na multa moratória e juros e mora, incidentes sobre o ITBI, IPTU, ITU, ISS, Taxas e Contribuição de Melhorias; e 60% (sessenta por cento) da Multa Formal (multa por descumprimento de obrigação assessória).
- •
- **Opção 2** Parcelamento em até 06 parcelas
- •
- Redução de 70% (setenta por cento) na moratória e juros e mora, incidentes sobre o ITBI, IPTU, ITU, ISS, Taxas e Contribuição de Melhorias; e 50% (cinquenta por cento) da Multa Formal (multa por descumprimento de obrigação assessória).
- **Opção 3** Parcelamento em até 12 parcelas
- Redução de 60% (setenta por cento) na moratória e juros e mora, incidentes sobre o ITBI, IPTU, ITU, ISS, Taxas e Contribuição de Melhorias; e 40% (quarenta por cento) da Multa Formal (multa por descumprimento de obrigação assessória).
- •
- Importante: As dívidas relativas ao ISSQN poderão ser pagas em até 36 (trinta e seis) parcelas, a depender do valor do débito, conforme dispõe o § 1° do artigo 309 do CTM.

### Como solicitar o parcelamento do REFIS?

**Opção 1°** 

Contribuinte poderá procurar um atendimento presencial em uma unidade SAC.

### Opção 2°

Contribuinte que possua assinatura GOV ou certificado digital, poderá solicitar parcelamento on-line no site da Prefeitura.

Por onde começar? Site : www.aparecida.go.gov.br

Serviços ao cidadão

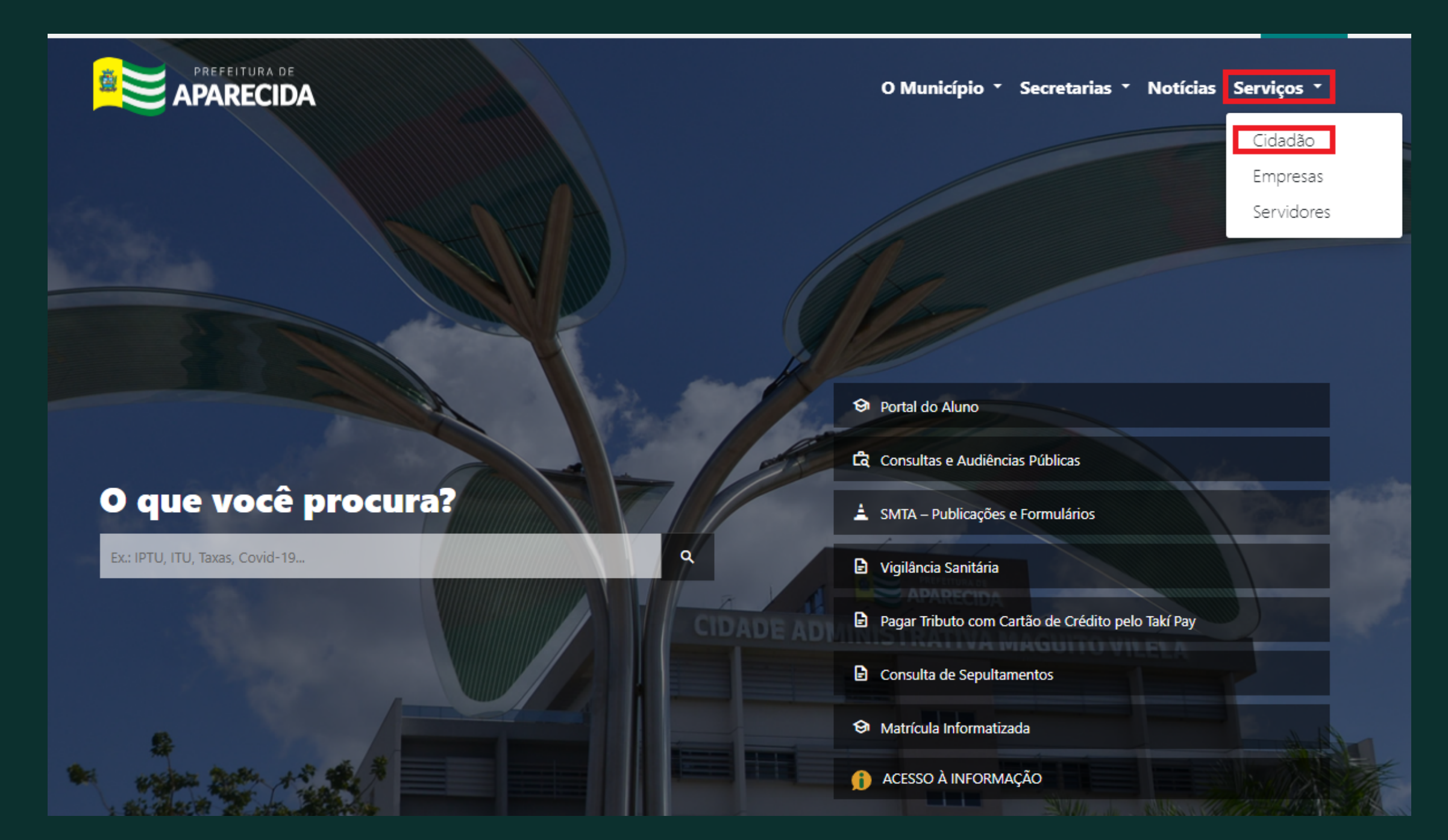

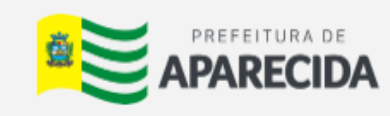

O Município 🔹 Secretarias Notícias Serviços 🕇

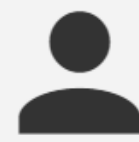

Serviços ao Cidadão

### DÉBITOS ~

IMÓVEIS ~

### **RECADASTRAMENTO DE FEIRANTE** ~

### INSCRIÇÃO MUNICIPAL ~

### NEGOCIAÇÃO ~

Solicitar negociação de débitos. Nesse serviço está disponível:

- REFIS Programa de Recuperação Fiscal;
- Dação em Pagamento;
- Núcleo de Conciliação Fiscal;
- Equidade.

Para iniciarmos clique na opção REFIS-PROGRAMA DE RECUPERAÇÃO FISCAL para direcionar o contribuinte para a negociação do REFIS.

Para utilização desses serviços, o cidadão deve ter uma senha web cadastrada e desbloqueada para seu CPF.

| 4 | C Login                     |           |
|---|-----------------------------|-----------|
|   | CPF <b>*</b>                |           |
|   | Senha *                     |           |
|   | LOGAR NOVO USUARIO CANCELAR | LOGAR COM |
|   | AGENDAMENTO ESQUECI A SENHA |           |

Finalizado o cadastro do usuário, retorne a página anterior e realize o login com o CPF e senha cadastrado.

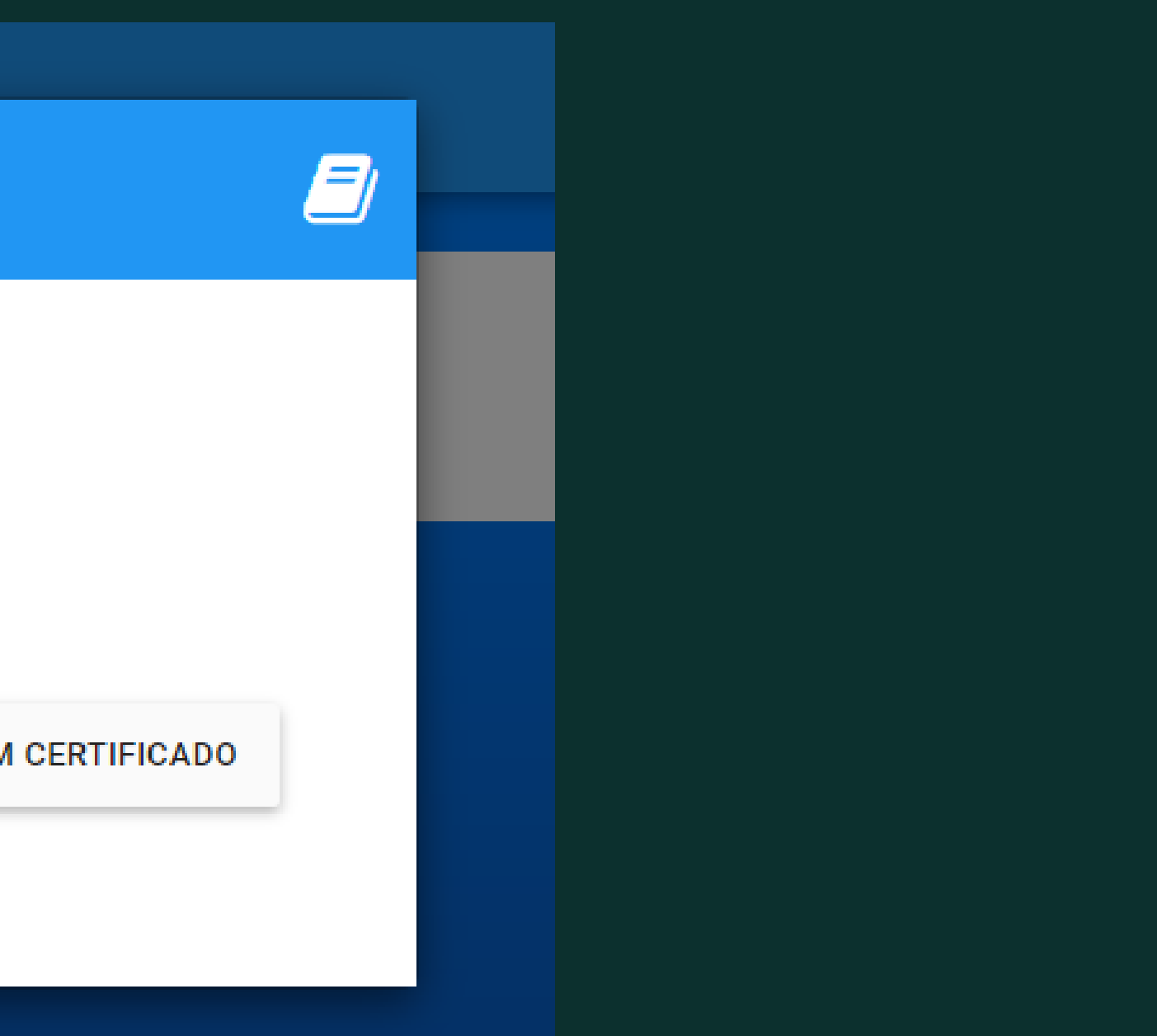

### Feito isso, escolha o ícone "NEGOCIAÇÃO"

| 📽 Serviços cidadão            |                                                                                               |                                                      |                                                                                 |
|-------------------------------|-----------------------------------------------------------------------------------------------|------------------------------------------------------|---------------------------------------------------------------------------------|
| Usuário Logado:               |                                                                                               | ESPELHO                                              | ENCERRAR SESSÃO ADICIONA                                                        |
| ALTERAÇÃO<br>CADASTRO CIDADÃO | AIS<br>CERTIFICADO CORPO<br>DE BOMBEIROS -<br>CERCON - ENVIO<br>DE DOMBEIROS -<br>NOTIFICAÇÃO | e imóveis imunidade/isenção                          | INSCRIÇÃO<br>MUNICIPAL<br>ALTERAÇÃO                                             |
|                               | LICENÇA ESPECIAL                                                                              | PROCESSOS RECADASTRAMENTO<br>DE FEIRANTE CC<br>CREDE | PONSÁVEL<br>NTÁBIL<br>NCIAMENTO<br>RESPONSÁVEL<br>CONTÁBIL<br>INCLUSÃO/EXCLUSÃO |
| Solicitações do Cidadão       |                                                                                               |                                                      |                                                                                 |
| Número Processo               | Data Solicitação                                                                              |                                                      | Status                                                                          |
|                               | _/_/                                                                                          | É                                                    | Pesquisar                                                                       |
| PESQUISAR LIMPAR              | VISUALIZAR PROCESSO                                                                           |                                                      |                                                                                 |
| Enviado para Análise          | Encaminhado                                                                                   | Cancelado                                            | Retornado para o cidadão                                                        |
| ·                             |                                                                                               |                                                      |                                                                                 |

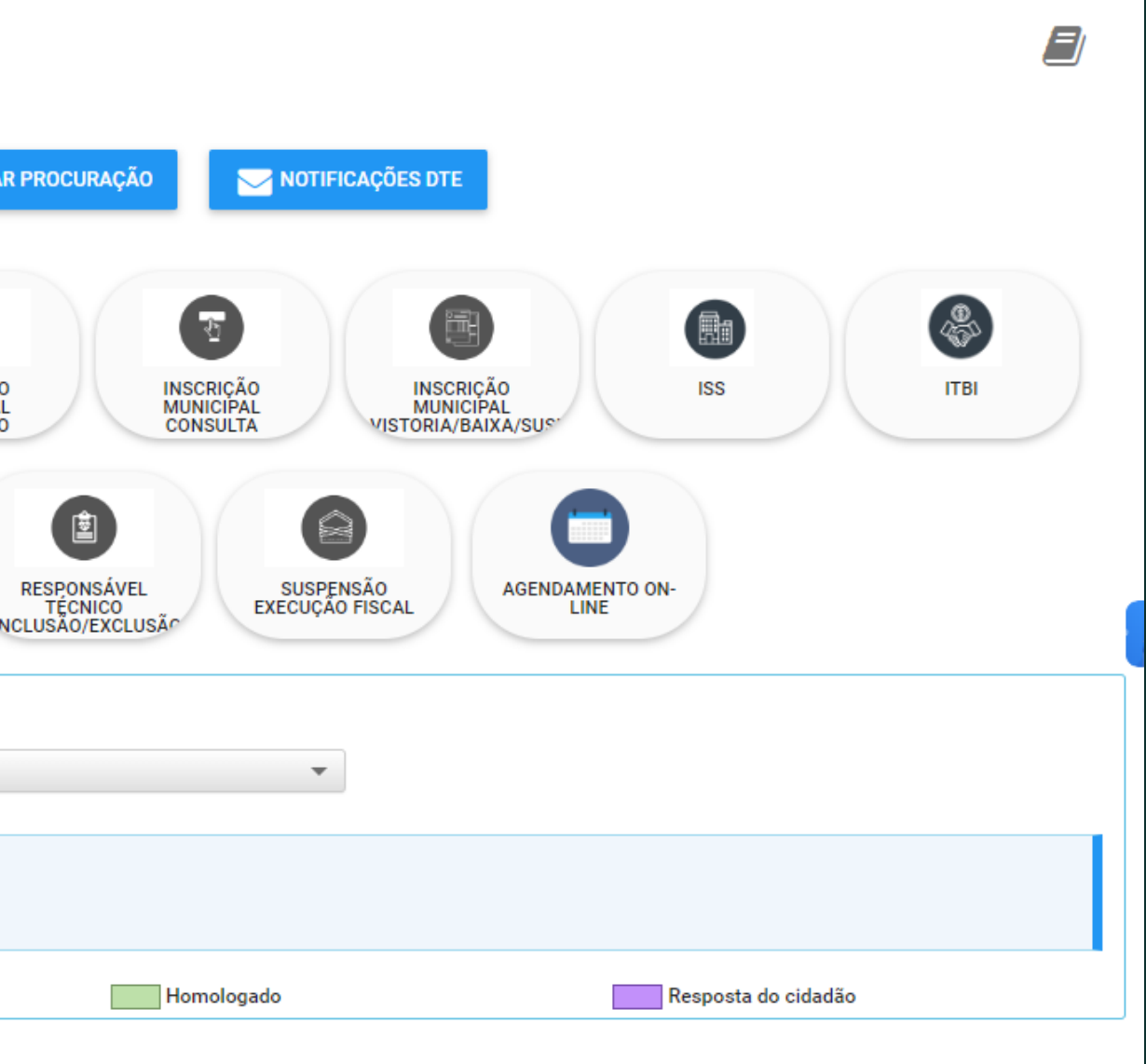

### Preencher todos os campos obrigatórios. Feito isso, SALVAR.

FICA INSTITUÍDO PELA LEI COMPLEMENTAR MUNICIPAL Nº 133, DE 24 DE NOVEMBRO DE 2017, COM PRAZO PARA ADESÃO FIXADO NO DECRETO PUBLICADO ANUALMENTE, O REFIS É VINCULADO E SUBORDINADO À SUPERINTENDÊNCIA DE RECEITAS TRIBUTÁRIAS DA SECRETARIA DA FAZENDA, COM O ESCOPO DE REALIZAR A CONCILIAÇÃO COMO MEIO DE SOLUÇÃO DE CONTROVÉRSIAS ENVOLVENDO MATÉRIAS FISCAIS E TRIBUTÁRIAS. SÃO REQUISITOS ESPECÍFICOS DE PARA PARTICIPAÇÃO: 1) É VEDADA A ADESÃO AO REFIS/PMAG, AO CONTRIBUINTE QUE: A) USUFRUIR DOS BENEFÍCIOS INSTITUÍDOS PELA LEI SUPRACITADA NOS ÚLTIMOS 36 (TRINTA E SEIS) MESES, CONTADOS DA DATA DE PAGAMENTO À VISTA OU DA ÚLTIMA PARCELA; B) TIVER O PARCELAMENTO DENUNCIADO POR FALTA OU ATRASO NO PAGAMENTO, NOS ÚLTIMOS 60 (SESSENTA MESES), CONTADOS DA DATA DA EFETIVA DENÚNCIA DO PARCELAMENTO. TODOS OS AROUIVOS ANEXADOS AO PROCESSO DEVEM ESTAR EM FORMATO PDF COM TAMANHO MAXIMO DE 8MB.

| Servicos<br>REFIS - PROGRAMA DE RECUPERAÇÃO FISCAL | •                                                           |             |                            |                     |  |  |  |  |
|----------------------------------------------------|-------------------------------------------------------------|-------------|----------------------------|---------------------|--|--|--|--|
| Solicitação                                        | Protocolo de envio                                          | Solicitante |                            |                     |  |  |  |  |
| [não informado]                                    | [não informado]                                             |             |                            |                     |  |  |  |  |
| Anexos obrigatório(s): DOCUMENTOS PESSOA           | Anexos obrigatório(s): DOCUMENTOS PESSOAIS (RG E CPF/CNH) , |             |                            |                     |  |  |  |  |
| i Cadastro 📄 Anexo                                 |                                                             |             |                            |                     |  |  |  |  |
| - P Cadastro                                       |                                                             |             |                            |                     |  |  |  |  |
| Tipo *                                             |                                                             | CPF/CNPJ *  | Nome/Razão Social <b>*</b> | Logradouro <b>*</b> |  |  |  |  |
| Pesquisar                                          | •                                                           |             |                            |                     |  |  |  |  |
| Quadra 🗯                                           |                                                             | Lote *      | Bairro *                   | Complemento         |  |  |  |  |
|                                                    |                                                             |             |                            |                     |  |  |  |  |
| Duam                                               |                                                             | Exercicio * | _                          |                     |  |  |  |  |
|                                                    |                                                             |             |                            |                     |  |  |  |  |
| Motivo                                             |                                                             |             |                            |                     |  |  |  |  |
|                                                    |                                                             |             |                            |                     |  |  |  |  |
|                                                    |                                                             |             |                            |                     |  |  |  |  |
|                                                    |                                                             |             |                            |                     |  |  |  |  |
|                                                    |                                                             |             |                            |                     |  |  |  |  |
| SALVAR ENVIAR PARA ANALISE                         | CANCELAR NOVO                                               | VOLTAR      |                            | <b>^</b>            |  |  |  |  |
|                                                    |                                                             |             |                            |                     |  |  |  |  |

## Após salvar a solicitação, incluir os anexos obrigatórios, salvar novamente e enviar para análise.

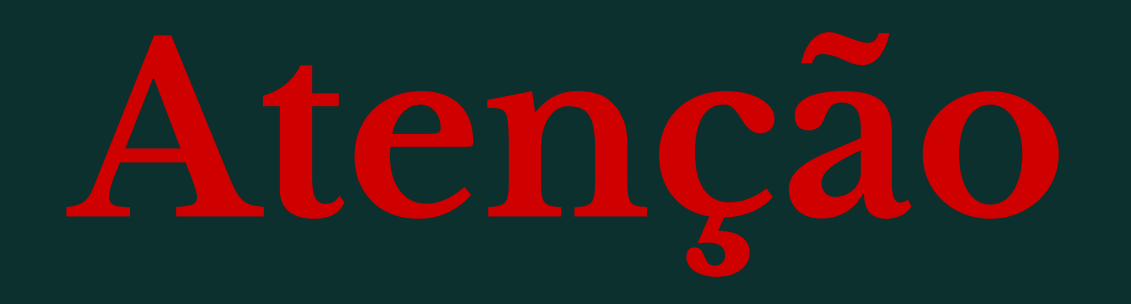

Finalizado o pedido de parcelamento, será gerado o numero do protocolo da solicitação pelo qual o contribuinte deverá acompanhar.

As simulações e termo de parcelamento serão disponibilizadas através de despachos no protocolo.

Ressaltamos que a conclusão da negociação do REFIS, só poderá ser feita se o contribuinte possuir certificado digital ou assinatura GOV.

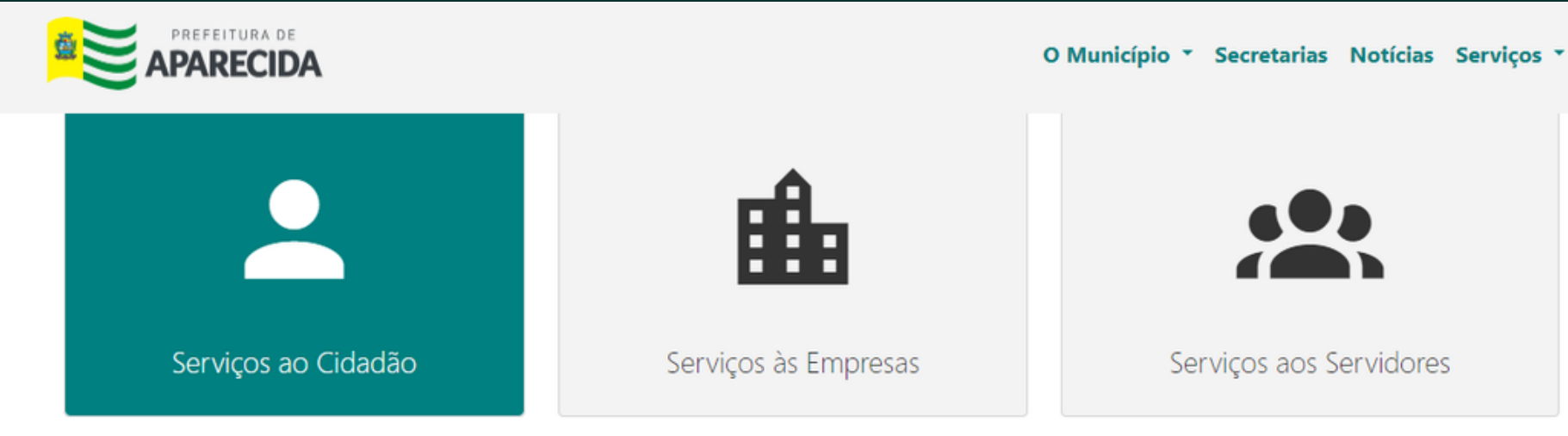

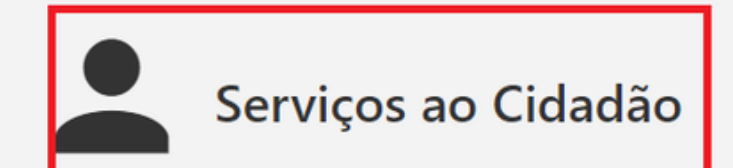

### **DÉBITOS** ~

Consulta de débitos do Contribuinte ou Imóvel, emite guias para pagamento e Certidão de Débitos, e pagamento das guias com cartão de crédito. Nesse serviço estão disponíveis:

- Débitos/Certidão do Contribuinte;
- Débitos/Certidão do Imóvel;
- Etapas para imprimir seu IPTU;
- Validação de Certidão de Débitos;
- Pagamento com Cartão de Crédito via CredPay.

### Escolha a opção desejada

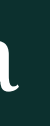

### Clique na lupa para acesso aos débitos.

| 🕸 Consulta      | a de débito do im | óvel           |                 |                   |        |             |          |       |             |   |   |   |
|-----------------|-------------------|----------------|-----------------|-------------------|--------|-------------|----------|-------|-------------|---|---|---|
| Código do imóve | əl (CCI) <b>*</b> |                |                 |                   |        |             |          |       |             |   |   |   |
| CPF/CNPJ *      |                   |                |                 |                   |        |             |          |       |             |   |   |   |
| PESQUISA        | R LIMPAR          | EXIBIR DÉBITOS | CALCULO DO IPTU |                   |        |             |          |       |             |   |   |   |
| Nome            | ссі               | Inscrição      | QUADRA LOTE     | NUMERO LOGRADOURO | BAIRRO | COMPLEMENTO | EDIFÍCIO | BLOCO | APARTAMENTO |   | 3 | > |
|                 |                   |                |                 |                   |        |             | 0        |       | 0           | Q | Ð | ^ |
|                 |                   |                |                 | Arraste           |        |             |          |       |             | 1 | • |   |
| •               |                   |                |                 |                   |        |             |          |       |             |   | Þ |   |

### Feito isso, preencha os dados obrigatórios.

### Vá em pagamento a vista.

| 🗱 Débitos                         |                                  |                 |
|-----------------------------------|----------------------------------|-----------------|
| CPF/CNPJ                          | CCI                              | Inscrição       |
|                                   |                                  | [não informado] |
| Contribuinte                      | Endereco                         |                 |
|                                   |                                  |                 |
|                                   |                                  |                 |
| Total débito                      | Total desconto                   | Total a pagar   |
|                                   |                                  |                 |
| DUAM Exercício Receita            | Parcela Vencimento Processo em e | ecução          |
|                                   |                                  |                 |
| <b>e</b> 2023                     | Única 18/12/2023 Inexistente     |                 |
| <b>E</b> 2023                     | 1 18/12/2023 Inexistente         |                 |
| <b>D</b> 2023                     | 2 18/01/2024 Inexistente         |                 |
| <b>E</b> 2023                     | 3 19/02/2024 Inexistente         |                 |
| <b>E</b> 2023                     | 4 18/03/2024 Inexistente         |                 |
| <b>B</b> 2023                     | 5 18/04/2024 Inexistente         |                 |
| ■ 2022                            | 6 20/05/2024 Inovietanta         |                 |
|                                   |                                  |                 |
| PAGAMENTO A VISTA TALÃO DA DÍVIDA |                                  |                 |

*=* × Início das atividades [não informado] Valor a paga... 🌣 Valor débito Desconto

|        |  | 20000000 | raior a pagam |    |   |
|--------|--|----------|---------------|----|---|
|        |  |          |               |    |   |
|        |  |          |               |    |   |
|        |  |          |               |    |   |
|        |  |          |               |    |   |
|        |  |          |               |    | ſ |
| ▼<br>→ |  |          |               |    |   |
| ▼      |  |          |               |    |   |
| E E    |  |          |               | -  |   |
|        |  |          |               | F. |   |
|        |  |          |               |    |   |

### Selecione o período do débito que deseja negociar.

| 🚓 Solicitação de pagamento à vista                                                                                                    | 🗐 ×                                   |
|----------------------------------------------------------------------------------------------------|---------------------------------------|
| Data vencimento inicial * Data vencimento final *                                                                                                    |                                       |
| 01/01/1900 🗂 31/12/2023 🗂 Gerar pix                                                                                                    |                                       |
| Imóvel                                                                                                    |                                       |
| 130107                                                                                                    |                                       |
| Data vencimento *                                                                                                    |                                       |
| 18/12/2023                                                                                                    |                                       |
| Carta \star                                                                                                    |                                       |
| 503 Q REFIS 2023                                                                                                    |                                       |
| Refis                                                                                                    |                                       |
| 13 REFIS 2023 - LC 133/2017 E DECRETO 624/2023                                                                                                    |                                       |
|                                                                                                    |                                       |
| Receitas Duam / parcela Cedams                                                                                                    |                                       |
| Para gerar pagamento à vista para mais de uma receita o convênio deve ser o mesmo.<br>I Selecione no mínimo uma receita para gerar o pagamento à vista |                                       |
| ✓ Código Descrição                                                                                                    | Abreviação Valor Ø                    |
|                                                                                                    |                                       |
| ✓ 1 IPTU/ITU                                                                                                    | · · · · · · · · · · · · · · · · · · · |
| ✓ 2001 IPTU/ITU - DAE                                                                                                    |                                       |
| 21501 IPTU - IMPOSTO PREDIAL E TERRITORIAL URBANO                                                                                                    |                                       |
|                                                                                                    |                                       |
|                                                                                                    | ×                                     |
|                                                                                                    |                                       |
|                                                                                                    |                                       |
| Total Selecionado                                                                                                    | 4 sel. / 4 reg.                       |
| R\$ 10.684,13                                                                                                    |                                       |
|                                                                                                    |                                       |
|                                                                                                    |                                       |
| GERAR                                                                                                    |                                       |

### Feito isso, gerar a guia para pagamento.